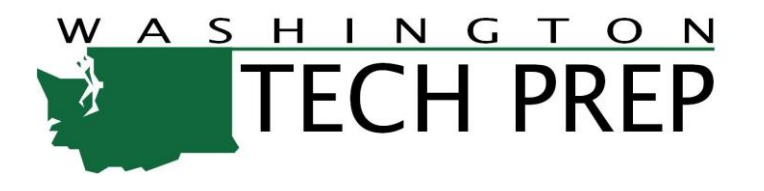

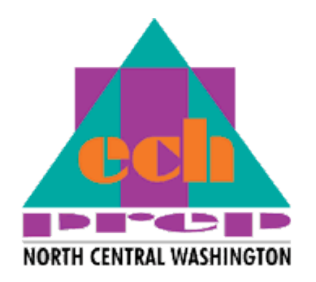

# Learn to use the Tech Prep Statewide Enrollment and Reporting System (SERS)

The most common functions you will perform in SERS are: helping students register (including troubleshooting log-in info), assigning grades and tracking student status in a class. This presentation demonstrates how to perform these tasks.

#### Welcome to the Demonstration Site for the Tech Prep Online Registration System! (SERS)

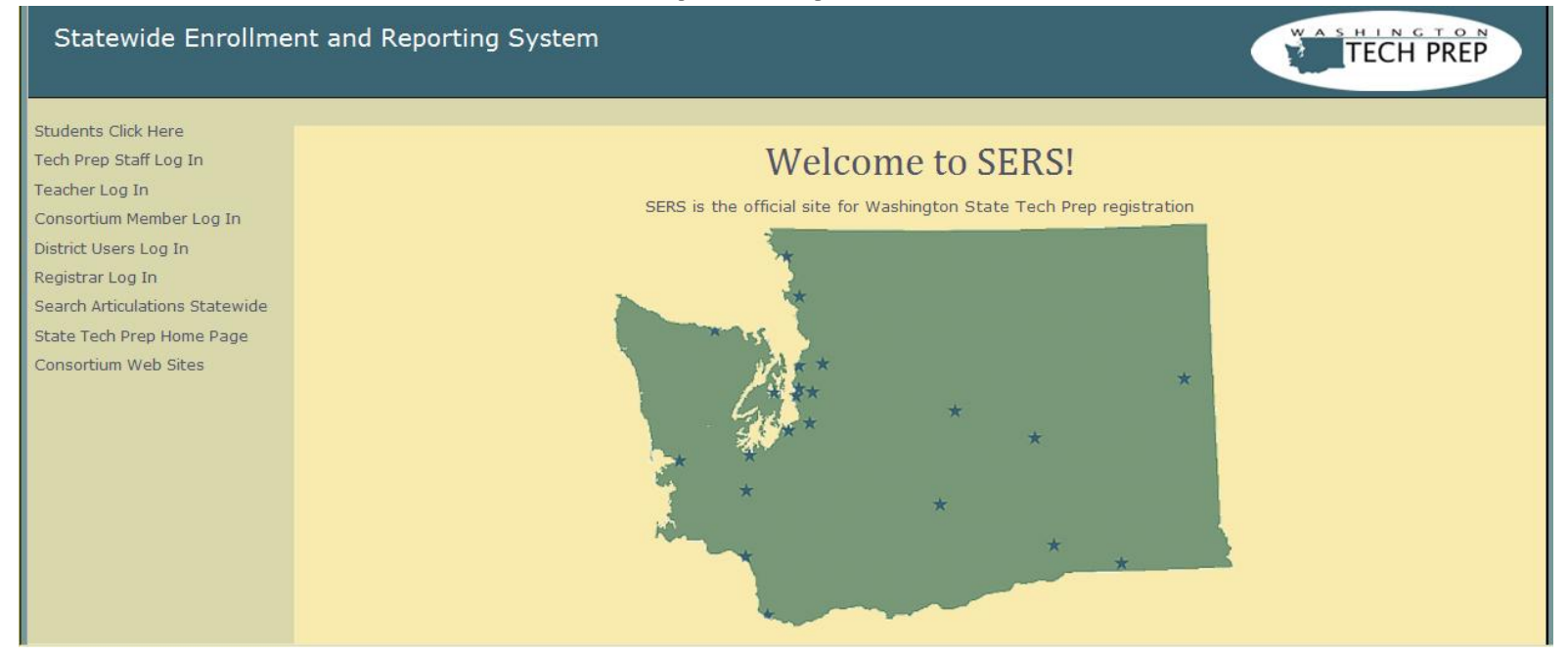

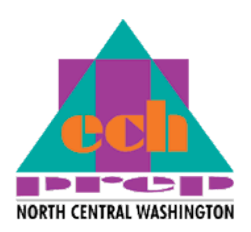

CAUTION: Please use only the demo site (<u>http://demo.techprepwa.org</u>) for practicing with the system or training/assisting users. Please note:
1) In the demo site, everyone shares the same consortium information;
2) The site is reset nightly. Information entered one day will be gone the next.

Next

Step 1

#### Getting Started in the SERS Demo Site

Go to: http://demo.techprepwa.org

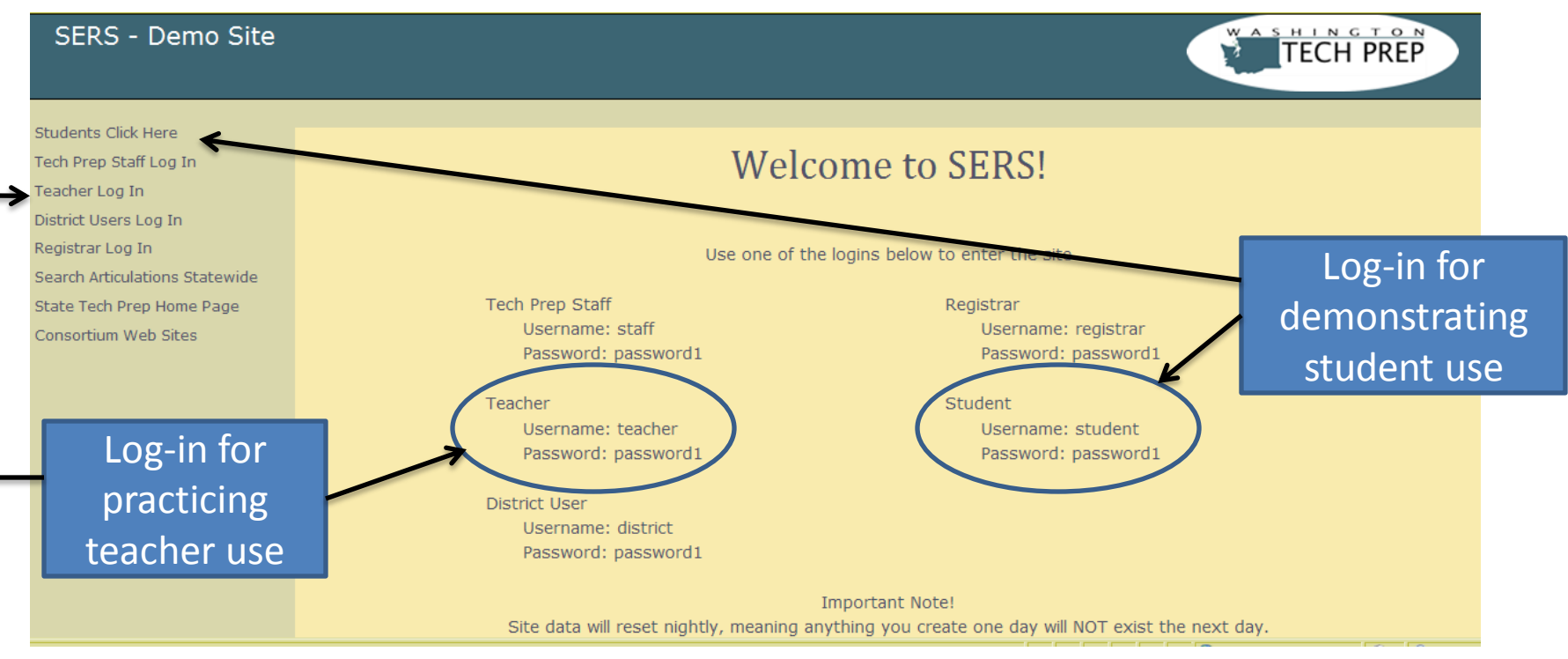

Next

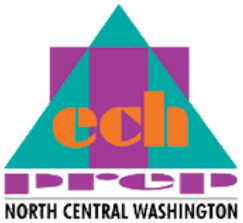

# Find Help: After using the demo teacher log-in, click on "Resources" for training resources on SERS.

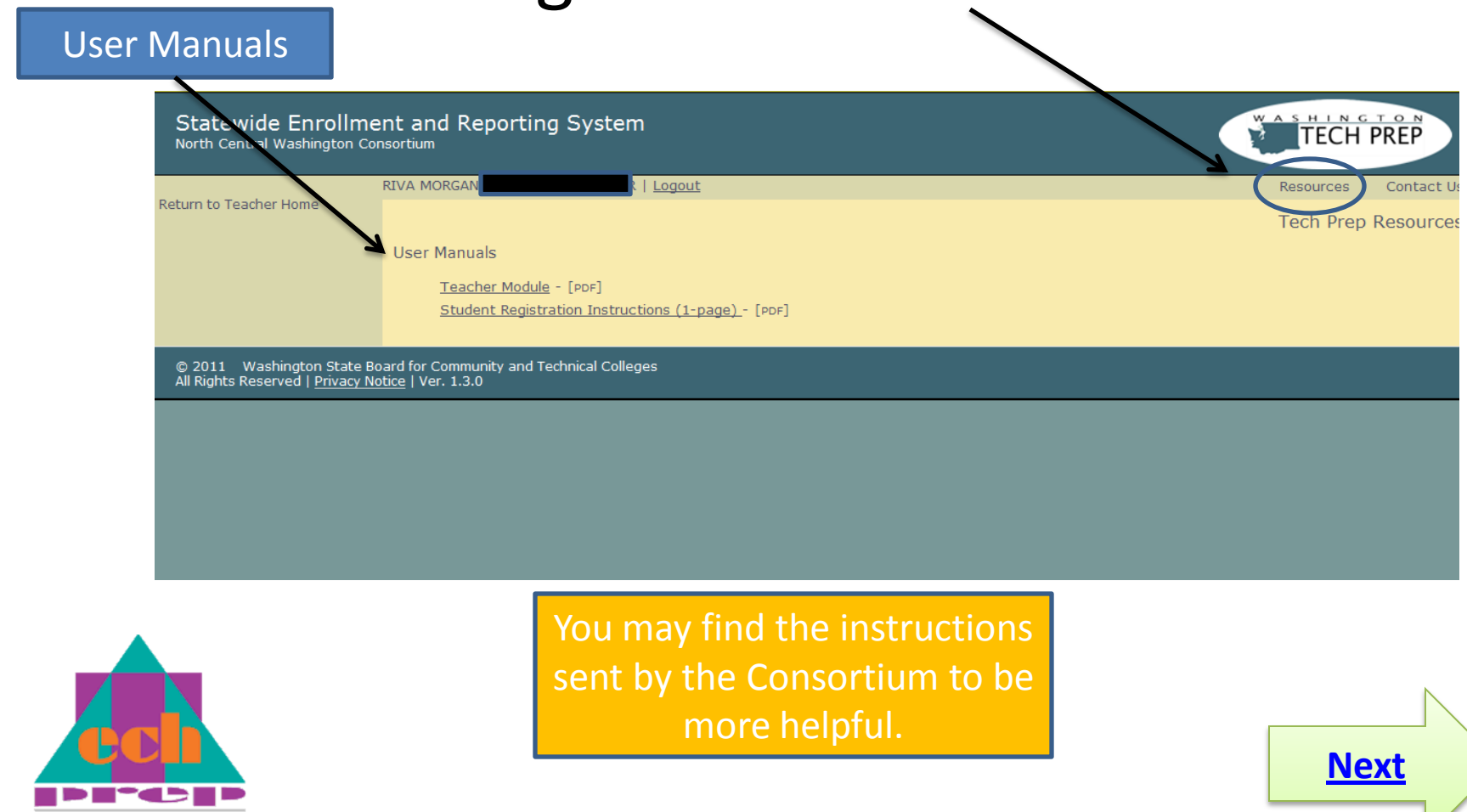

NORTH CENTRAL WASHINGTON

# Find a Student Profile and Registration History

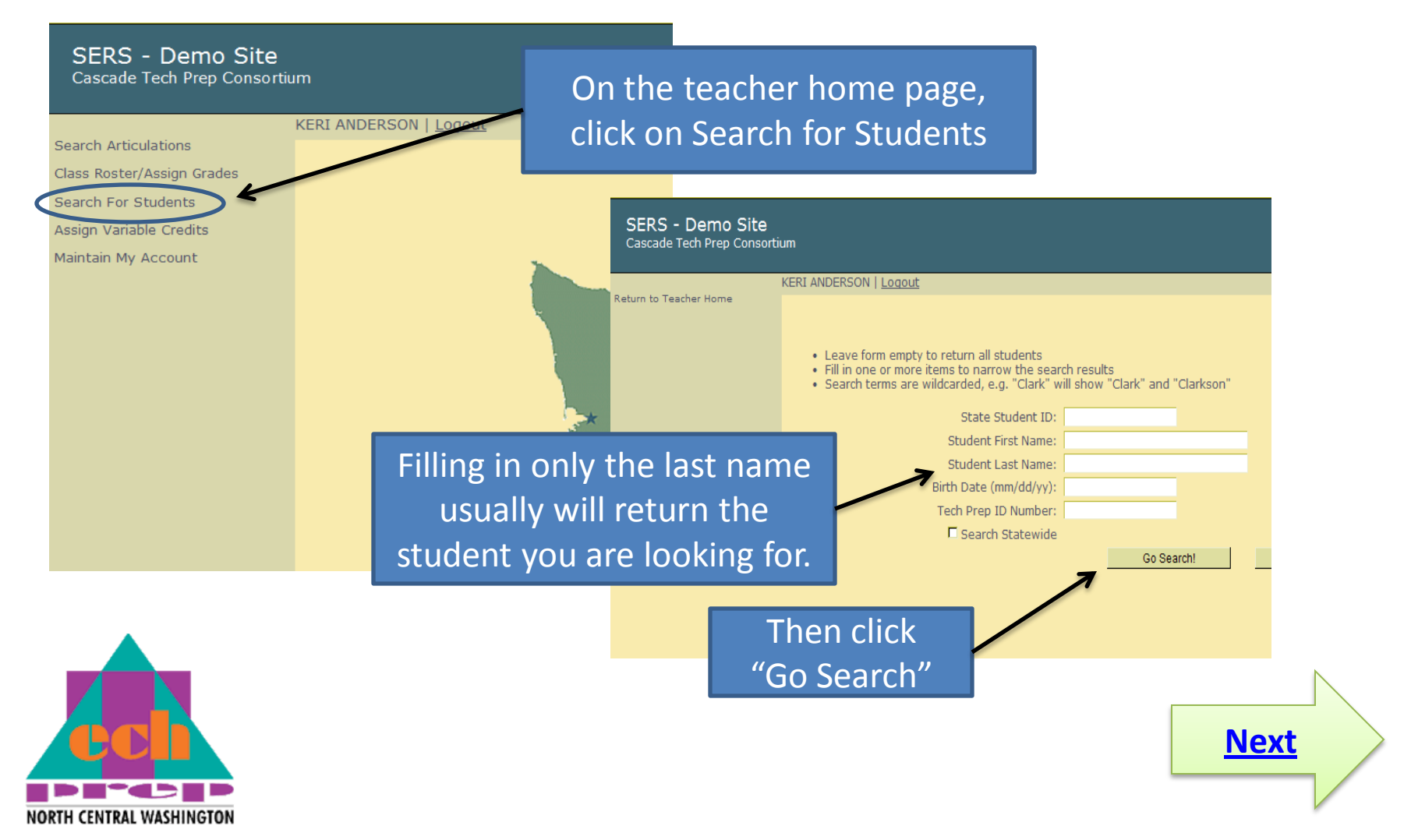

# Find a Student Profile and **Registration History (continued)**

| urn to Teac                                                               | ther Home                                                                                | RI ANDERSON   LOGOUT                                                                                                    |                                                                                      |                                                                                                    |                                                                                                    | Resources Cor                                                                   |  |
|---------------------------------------------------------------------------|------------------------------------------------------------------------------------------|----------------------------------------------------------------------------------------------------|--------------------------------------------------------------------------------------|----------------------------------------------------------------------------------------------------|----------------------------------------------------------------------------------------------------|---------------------------------------------------------------------------------|--|
| un to reac                                                                | iner home                                                                                |                                                                                                    |                                                                                      |                                                                                                    |                                                                                                    | Search For St                                                                   |  |
|                                                                           |                                                                                          | <ul> <li>Leave form empty to reture</li> <li>Fill in one or more items to</li> <li>Search terms are wildcard</li> </ul> | rn all students<br>o narrow the search results<br>Ied, e.g. "Clark" will show "Clark | (" and "Clarkson"                                                                                                    |                                                                                                    |                                                                                 |  |
|                                                                           |                                                                                          | State Student ID:                                                                                                    |                                                                                      |                                                                                                    |                                                                                                    |                                                                                 |  |
|                                                                           |                                                                                          | Stu                                                                                                    | udent First Name:                                                                    |                                                                                                    | Soor                                                                                                   | ch Doculto                                                                      |  |
|                                                                           |                                                                                          | Stu                                                                                                    | ident Last Name:                                                                     |                                                                                                    | Jeal                                                                                                   | CITRESUILS                                                                      |  |
|                                                                           |                                                                                          |                                                                                                    |                                                                                      |                                                                                                    |                                                                                                    |                                                                                 |  |
|                                                                           | //                                                                                       | Birth                                                                                                    | Date (mm/dd/yy):                                                                     |                                                                                                    |                                                                                                    |                                                                                 |  |
| lick                                                                      | on "View                                                                                 | " to Birth I                                                                                                    | Date (mm/dd/yy): Prep ID Number: Search Statewide                                    |                                                                                                    |                                                                                                    |                                                                                 |  |
| lick (<br>ee st                                                           | on "View<br>udent pr                                                                     | " to Tech                                                                                                    | Date (mm/dd/yy):<br>Prep ID Number:<br>Search Statewide                              | Go Search! Reset Choi                                                                                                    | ices                                                                                                   |                                                                                 |  |
| lick<br>eest<br>6 Records                                                 | on "View<br>cudent pro                                                                   | <sup>™</sup> to<br><sup>Tech</sup>                                                                                      | Date (mm/dd/yy):<br>Prep ID Number:<br>Search Statewide                              | Go Search! Reset Choi                                                                                                    | ices                                                                                                   | er of Results Per Page 10                                                       |  |
| lick (<br>ee st                                                           | on "View<br>cudent pro<br>s Found<br>Last Name                                           | Birth I<br>Tech<br>ofile                                                                                                | Date (mm/dd/yy):<br>Prep ID Number:<br>Search Statewide<br>State Student ID          | Go Search! Reset Choi                                                                                                    | ices<br>Numb<br>Birth Date                                                                             | er of Results Per Page 10<br><u>Current Grade</u>                               |  |
| lick<br>e st<br>6 Records                                                 | on "View<br>cudent pro<br>s Found<br>Last Name<br>BEAHM                                  | Birth I<br>Tech<br>Ofile<br><u>First Name</u><br>LAKESHA<br>KERRY                                                       | Date (mm/dd/yy):<br>Prep ID Number:<br>Search Statewide<br>State Student ID          | Go Search! Reset Choi<br>Tech Prep ID<br>TP3-11-1115<br>TP3-11-1115                                                                                                    | ices<br>Numb<br>Birth Date<br>2/2/1993<br>4/22/1994                                                    | er of Results Per Page 10<br><u>Current Grade</u><br>12                         |  |
| lick<br>eest<br>6 Records                                                 | on "View<br>cudent pro<br>s Found<br>Last Name<br>BEAHM<br>EMERY<br>HATVIES              | Birth I<br>Tech<br>Ofile                                                                                                | Date (mm/dd/yy):<br>Prep ID Number:<br>Search Statewide<br>State Student ID          | Go Search!         Reset Choi           Tech Prep ID         TP3-11-1115           TP3-11-1115         TP3-11-1111           TP3-11-1111         TP3-11-1111                                                                                                    | ices<br>Numb<br>Birth Date<br>2/2/1993<br>4/23/1994<br>3/11/1991                                       | er of Results Per Page 10<br><u>Current Grade</u><br>12<br>10                   |  |
| lick<br>e st<br>6 Records                                                 | on "View<br>cudent pro<br>s Found<br>Last Name<br>BEAHM<br>EMERY<br>HAYNES<br>JONES      | Birth I<br>Tech<br>Ofile                                                                                                | Date (mm/dd/yy):<br>Prep ID Number:<br>Search Statewide<br>State Student ID          | Go Search!         Reset Choi           Tech Prep ID         703-11-1115           TP3-11-1111         703-11-1111           TP3-11-1114         703-11-1114                                                                                                    | ices<br>Numb<br>Birth Date<br>2/2/1993<br>4/23/1994<br>4/23/1994<br>3/11/1991<br>6/5/1992              | er of Results Per Page 10<br><u>Current Grade</u><br>12<br>10<br>11             |  |
| lick<br>eest<br>6 Records<br><u>View</u><br><u>View</u><br><u>View</u>    | On "View<br>cudent pro<br>s Found<br>EEAHM<br>EMERY<br>HAYNES<br>JONES<br>MOORE          | Birth I<br>Tech<br>Ofile                                                                                                | Date (mm/dd/yy):<br>Prep ID Number:<br>Search Statewide<br>State Student ID          | Go Search!         Reset Choi           Tech Prep ID            TP3-11-1115            TP3-11-1114            TP3-11-1114            TP3-11-1112            TP3-11-1113                                                                                                    | ices<br>Birth Date<br>2/2/1993<br>2/2/1993<br>4/23/1994<br>3/11/1991<br>6/5/1992<br>11/10/1993         | er of Results Per Page 10<br><u>Current Grade</u><br>12<br>10<br>11<br>11<br>11 |  |
| lick<br>eest<br>6 Records<br>View<br>View<br>View<br>View<br>View<br>View | On "View<br>cudent pro<br>s Found<br>EEAHM<br>EMERY<br>HAYNES<br>JONES<br>MOORE<br>SOLIS | Birth I<br>Tech<br>Ofile<br>First Name<br>LAKESHA<br>LAKESHA<br>LAKESHA<br>KERRY<br>MATTIE<br>JOEL<br>GREGORY<br>JUSTIN | Date (mm/dd/yy):<br>Prep ID Number:<br>Search Statewide<br>State Student ID          | Go Search!         Reset Choi           Tech Prep IO         0           TP3-11-1115         0           TP3-11-1114         0           TP3-11-1114         0           TP3-11-1114         0           TP3-11-1114         0           TP3-11-1114         0           TP3-11-1114         0           TP3-11-1114         0           TP3-11-1114         0           TP3-11-1114         0           TP3-11-1114         0 | ices<br>Numb<br>Birth Date<br>2/2/1993<br>4/23/1994<br>3/11/1991<br>6/5/1992<br>11/10/1993<br>2/2/1993 | er of Results Per Page 10<br>Current Grade 12<br>10<br>11<br>11<br>10<br>12     |  |

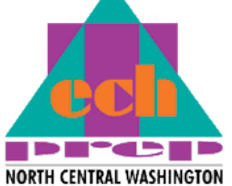

birthdate which can be used for logging in

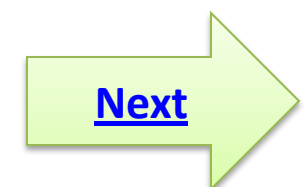

## Find a Student Profile and Registration History (continued)

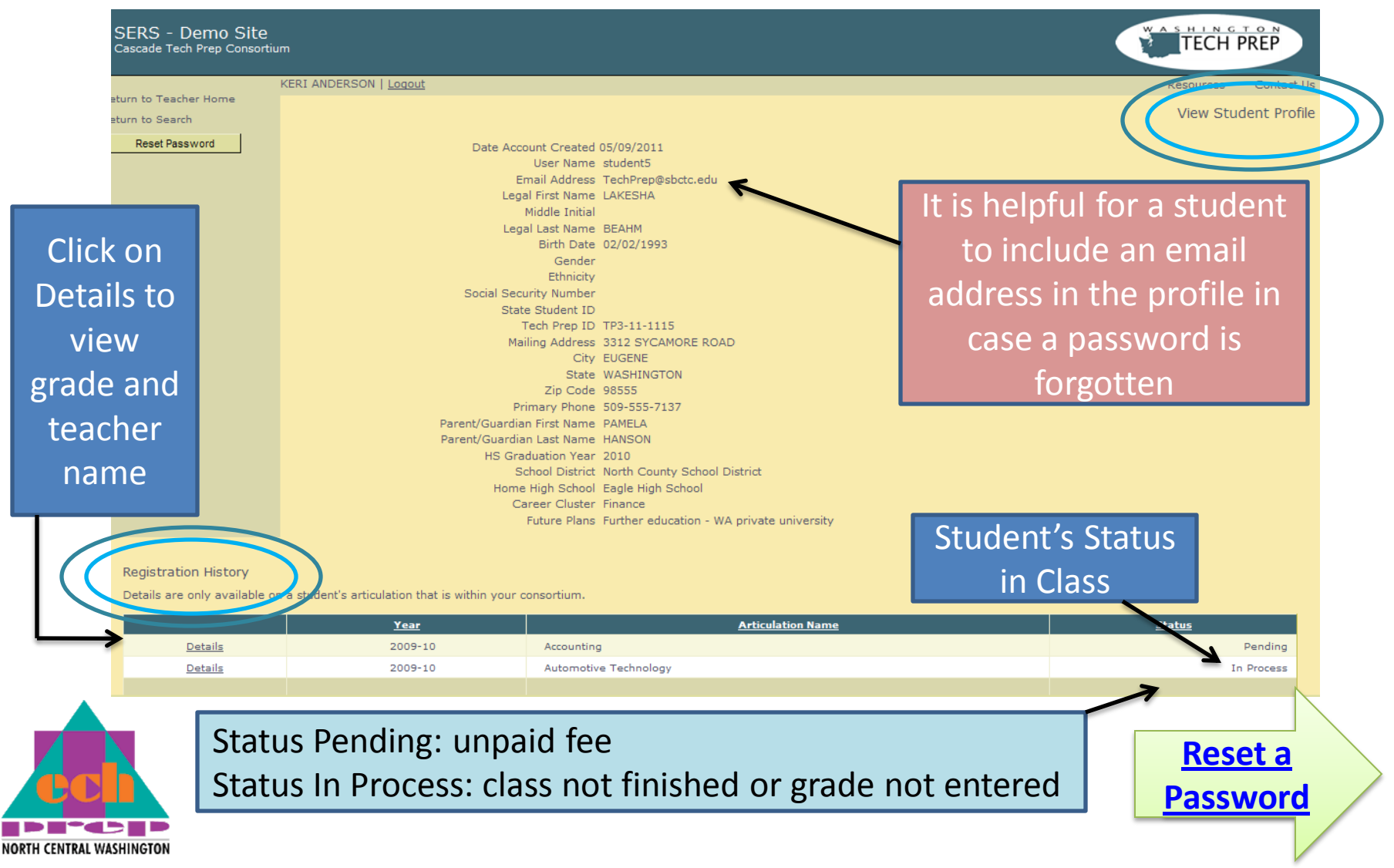

### Resetting a Student's Password

- a) Search for the student and open his/her profile by clicking on "View."
- b) Click the "Reset Password" button.
- c) The password resets to the student's birth date in <u>mm/dd/yyyy</u> format and is sent to the student's e-mail address.
- d) The student can then log-in using the user name or TP# and change the password at the next login.

|                 | Return to Teacner Home                                          |                                                                                                    |                                                                                                    |           | View Student Profile               |   |
|-----------------|-----------------------------------------------------------------|----------------------------------------------------------------------------------------------------|----------------------------------------------------------------------------------------------------|-----------|------------------------------------|---|
| <b>→</b>        | Return to Search Reset Password                                 | Date Accoun<br>U<br>Ema<br>Legal P<br>Mid<br>Legal L<br>Social Securit<br>State S<br>Tec<br>Mailing<br>Parent/Guardian F<br>Parent/Guardian L<br>HS Gradua<br>Scho<br>Home Hi | ti Created 05/08/2011<br>iser Name student5<br>il Address TechPrep@sbctc.edu<br>irst Name LAKESHA<br>idle Initial<br>ast Name BEAHM<br>Birth Date 02/02/1993<br>Gender<br>Ethnicity<br>y Number<br>tudent ID<br>th Prep ID TP3-11-1115<br>g Address 3312 SYCAMORE ROAD<br>City EUGENE<br>State WASHINGTON<br>Zip Code 98555<br>ary Phone 509-555-7137<br>irst Name PAMELA<br>ast Name HANSON<br>ation Year 2010<br>oD Istrict North County School District<br>gh School Eagle High School | Student's | User Name                          |   |
|                 | Registration History<br>Details are only available o<br>Details | Fut<br>on a student's articulation that is within your cons<br><u>Year</u><br>2009-10                                                                                         | ure Plans Further education - WA private university<br>ortium.<br><u>Articulation Name</u><br>Accounting                                                                                                    |           | Status<br>Pending<br>Next Step for |   |
| NORTH CENTRAL W | VASHINGTON                                                      |                                                                                                    |                                                                                                    |           | Teachers                           | / |

![](_page_8_Figure_0.jpeg)

NORTH CENTRAL WASHINGTON

![](_page_9_Figure_0.jpeg)

![](_page_9_Picture_1.jpeg)

![](_page_9_Picture_2.jpeg)

# Look at Your Rosters

Step 3

The search results will show all your classes.

| Return to Teacher Home | KERI ANDERSON   Logout                                            |                                |         |                                   | Resourc                                                  | ces Conta                       |
|------------------------|-------------------------------------------------------------------|--------------------------------|---------|-----------------------------------|----------------------------------------------------------|---------------------------------|
|                        | Academic Year: 2009-10<br>High School: All High Sc<br>Class Name: | hools 🔹<br>Go Search! Reset Ch | Searc   | ch for Cla                        | sses for KE                                              | RI ANDER:                       |
| 3 Records Found        |                                                                   | Click on the                   |         | Numl                              | per of Results                                           | Per Page All                    |
| High<br>School         | <u>Class Nam</u><br>(click to manage cla                          | e class name                   | Year    | <u>In</u><br>Progress<br>Students | <u>Completed</u><br><u>Students</u><br><u>With Grade</u> | <u>Total</u><br><u>Students</u> |
| Details Eagle HS       | Accounting I                                                      | to see a list                  | 2009-10 | 1                                 | 2                                                        | 3                               |
| Details Eagle HS       | Accounting II                                                     | of                             | 2009-10 | 1                                 | 2                                                        | 3                               |
| Details Eagle HS       | Advanced Automotive Technology                                    |                                | 2009-10 | 2                                 | 1                                                        | 3                               |
|                        |                                                                   | registered                     |         |                                   |                                                          |                                 |
|                        |                                                                   | students.                      |         |                                   |                                                          |                                 |
| View<br>O              | Details to see name<br>f college course.                          |                                | 1       |                                   |                                                          | <u>Next</u>                     |

Step 4

# Assign Grades

![](_page_11_Figure_2.jpeg)

#### Step 5

## **Print Roster**

You will want to keep a copy of your completed grade roster.

![](_page_12_Figure_3.jpeg)

![](_page_12_Picture_4.jpeg)

You may also use this screen to print a roster at any time. All these SERS screens function in the same way in your "actual" teacher pages. That "live" site where you will find the registrations of your students is <u>http://SERS.techprepwa.org</u>.

![](_page_13_Picture_1.jpeg)

![](_page_13_Picture_2.jpeg)

![](_page_14_Picture_0.jpeg)

Questions or Problems?

- Contact the Tech Prep Office:
  - Riva Morgan 509.682.6847

![](_page_14_Picture_4.jpeg)

Dianna Howell 509.682.6603, weekdays
 from 9 a.m. to 2 p.m.

![](_page_14_Picture_6.jpeg)

![](_page_14_Picture_7.jpeg)